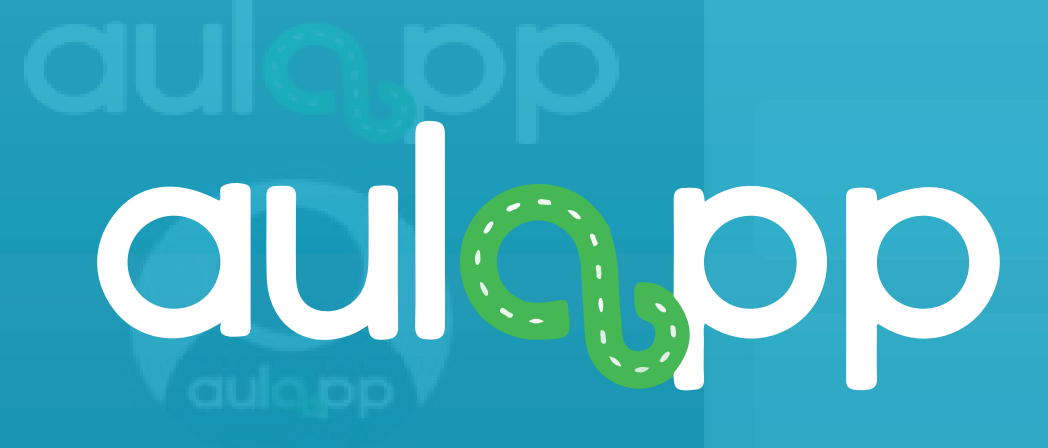

# Agendamiento de clases dos en el sistema y podrán ser utilizados por

siga cada instrucción.

## Bienvenido al instructivo Aulapp, aquí encontrará toda la información para realizar el proceso de agendamiento de citas, por favor lea atentamente y

## Contenido

- 1.
- Agendamiento de examen te<sup>1</sup>rico..... 2.
- 3.

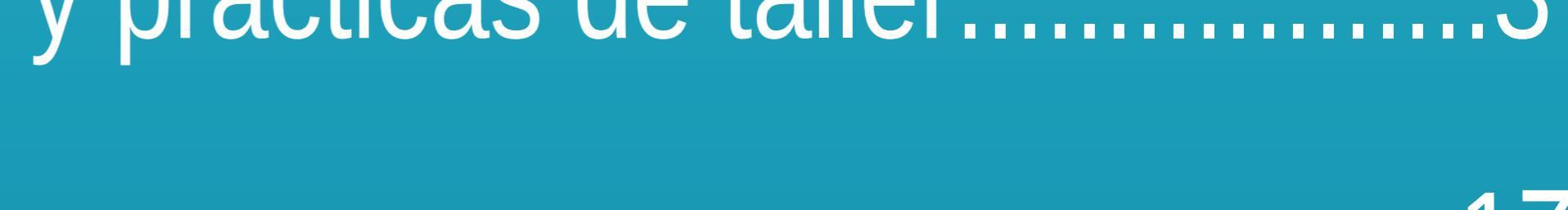

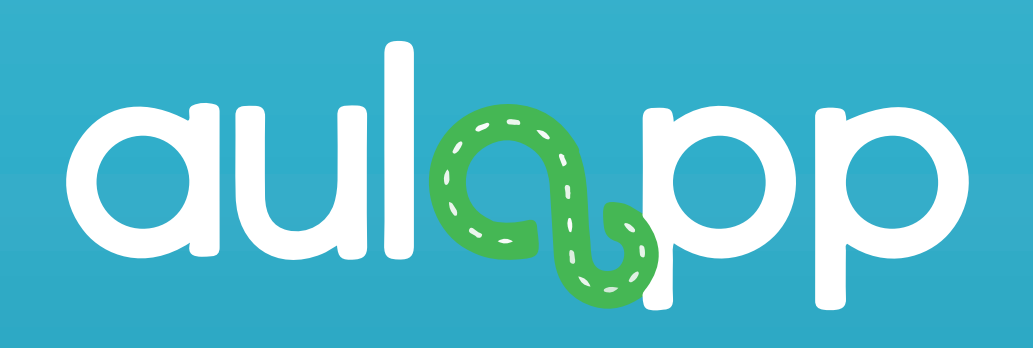

## Agendamiento de clases teóricas y practicas de taller

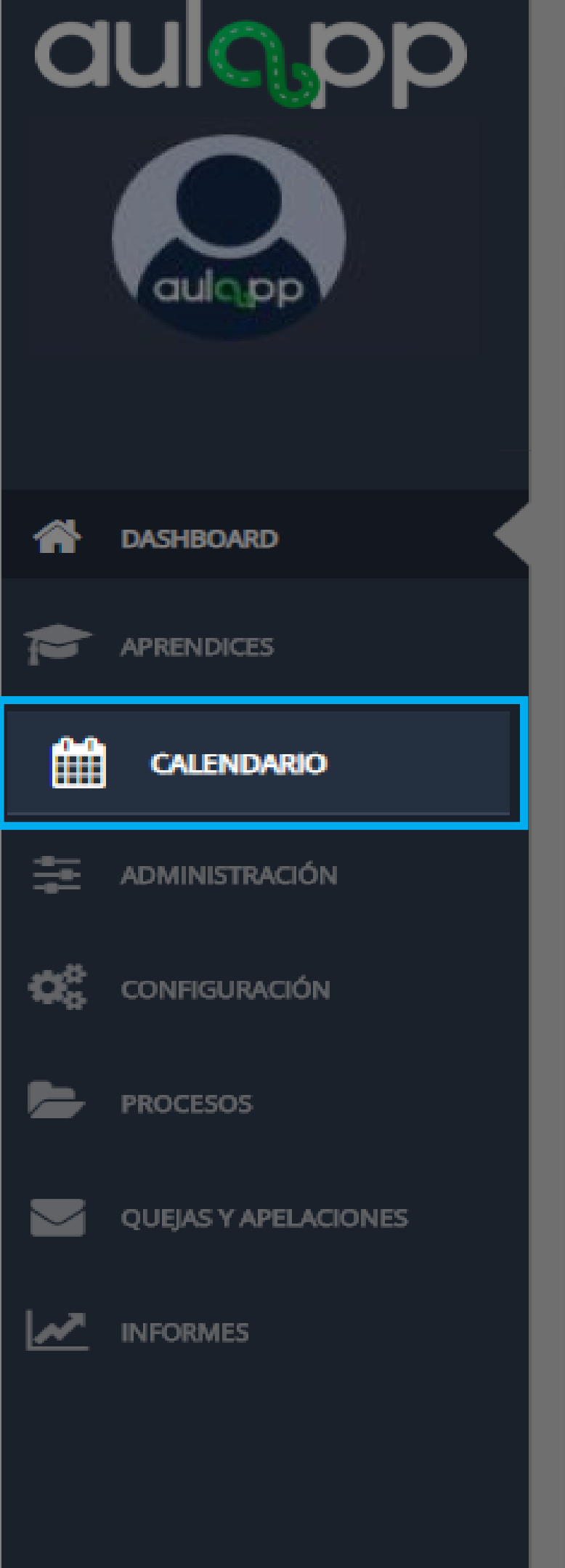

| Nueva cita Nuevo Aprendiz                                                                                         |
|----------------------------------------------------------------------------------------------------|
| **** ALERTA! INFORMAC                                                                                             |
| el Centro. Por favor antes de comunicarse con la mesa de se<br>agendamiento y                                     |
| Así mismo, deberán ser normalizados en los próximos 7 d                                                           |
| El agendamiento de citas se puede re<br>acceso rápido seleccionando la opción<br>también mediante la opción "Cale |
|                                                                                                    |
| DOCUMENTO                                                                                                    |
| Soporte Póliza de Responsabilidad Civil (Fecha de venci                                                           |
| Soporte póliza de tratamiento a particulares                                                                      |
| Soporte Póliza de Responsabilidad Civil (Fecha de venci                                                           |
| Cámara de Comercio                                                                                                |

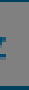

### CIÓN DE INTERÉS \*\*\*\*

serán inactivados en el sistema y podrán ser utilizados por rvicios, verifique que el recurso esté disponible para el utilización.

días, de lo contario serán inactivados por el sistema.

ealizar por el "Nuevo cita" o ndario".

s) con documentos que tengan fechas

|                      | \$<br>ESTADO         | ŧ |
|----------------------|----------------------|---|
| echa de vencimiento) | Vencida              |   |
| particulares         | Documento Dañado     |   |
| echa de vencimiento) | Documento Incompleto |   |
| D                    | Documento Erróneo    |   |

| aulopp               | : 🛗 Calendari         | io                                             |                                |
|----------------------|-----------------------|------------------------------------------------|--------------------------------|
| aulopp               | Calendario Nueva cita | Se<br>Clases Teó<br>Opciór                     | leccione la<br>n "Nueva cita". |
| ASHBOARD             |                       |                                                |                                |
| APRENDICES           |                       |                                                |                                |
| CALENDARIO           | Hoy                   |                                                | 20 – 26                        |
| 🚍 ADMINISTRACIÓN     | LUN. 20/4             | MAR. 21/4<br>10 Examen Teórico: PRUEBAS II NIV | MIÉ. 22/4                      |
| CONFIGURACIÓN        |                       |                                                |                                |
| PROCESOS             |                       |                                                |                                |
| QUEJAS Y APELACIONES |                       |                                                |                                |
| INFORMES             |                       |                                                |                                |

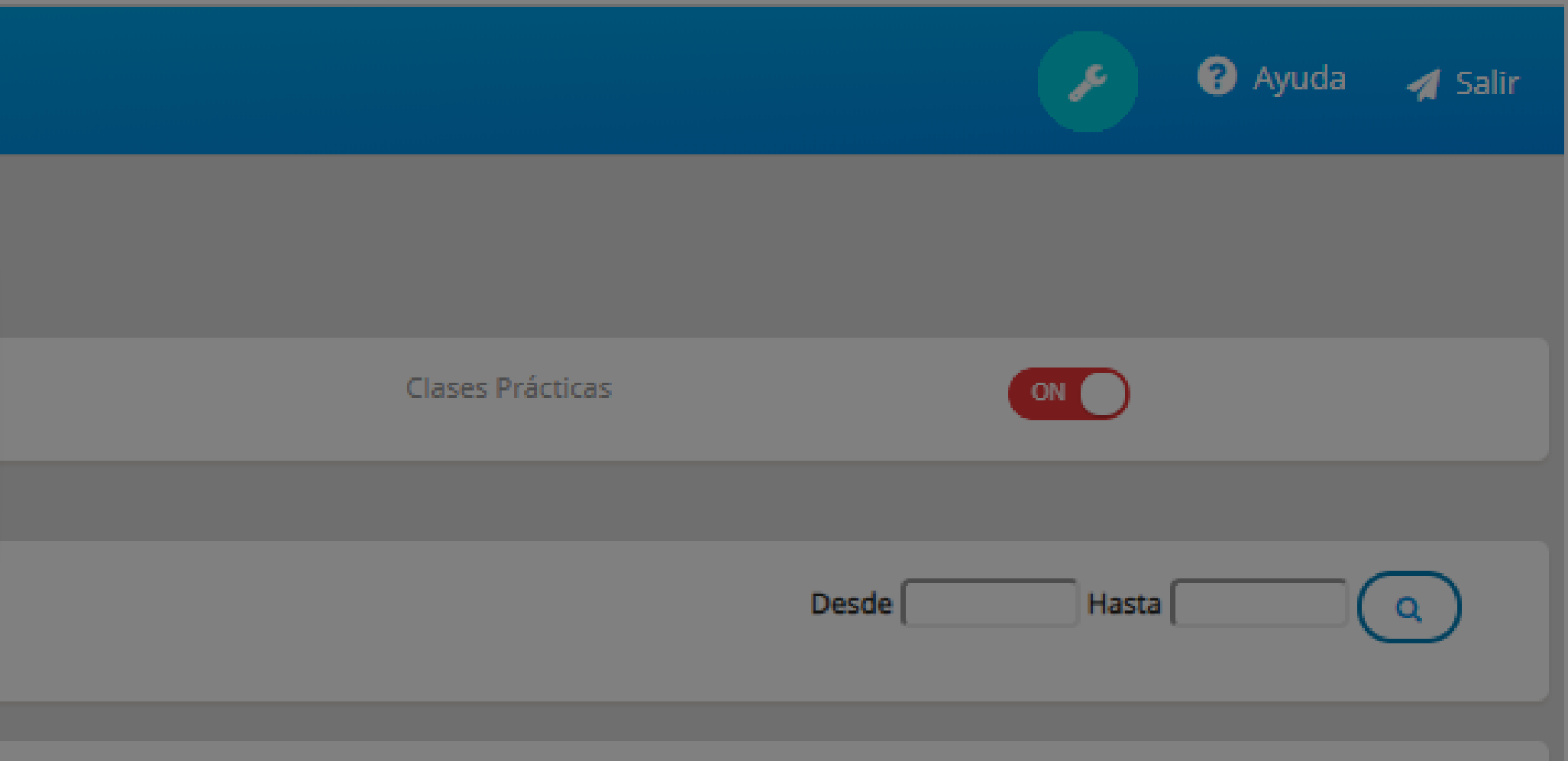

### de Abr. de 2020

 JUE. 23/4
 VIE. 24/4
 SÁB. 25/4
 DOM. 26/4

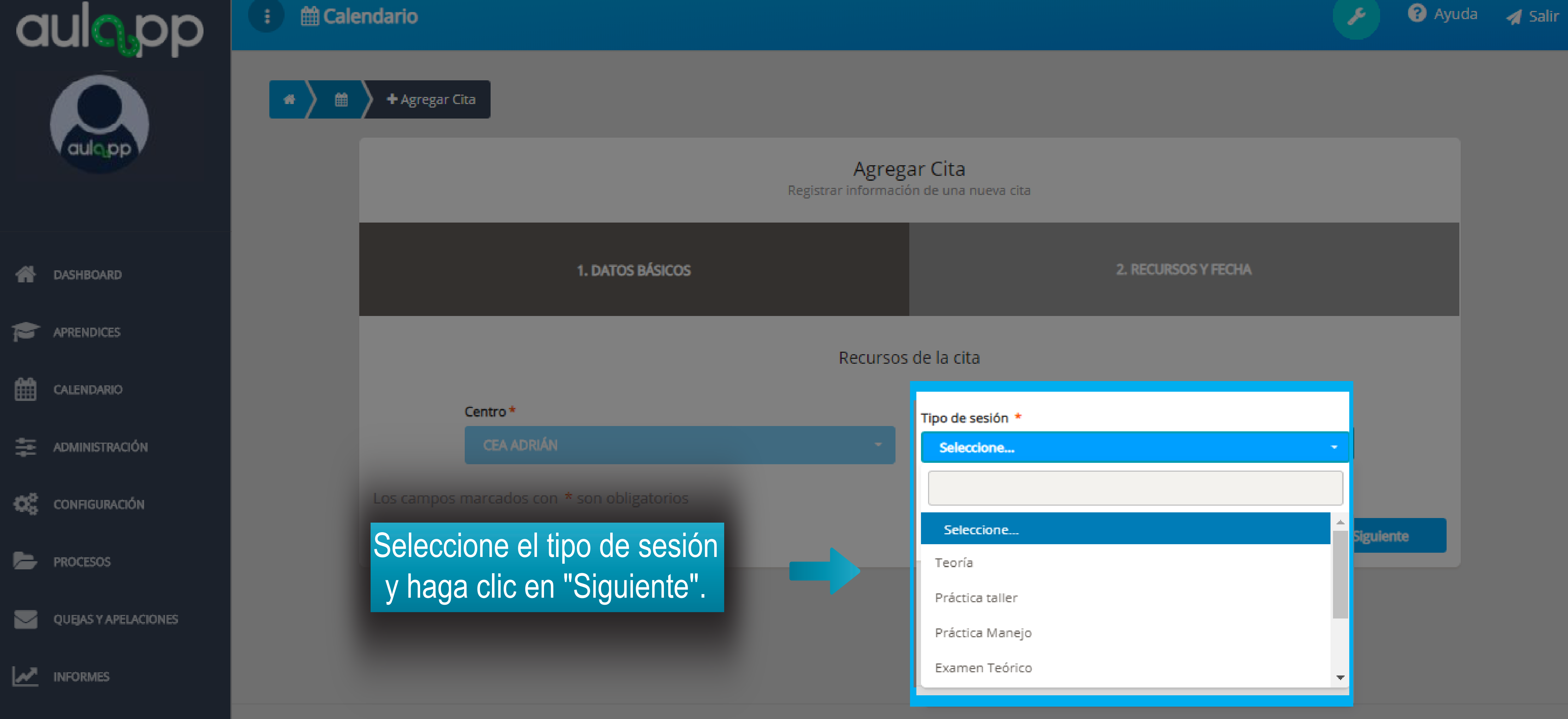

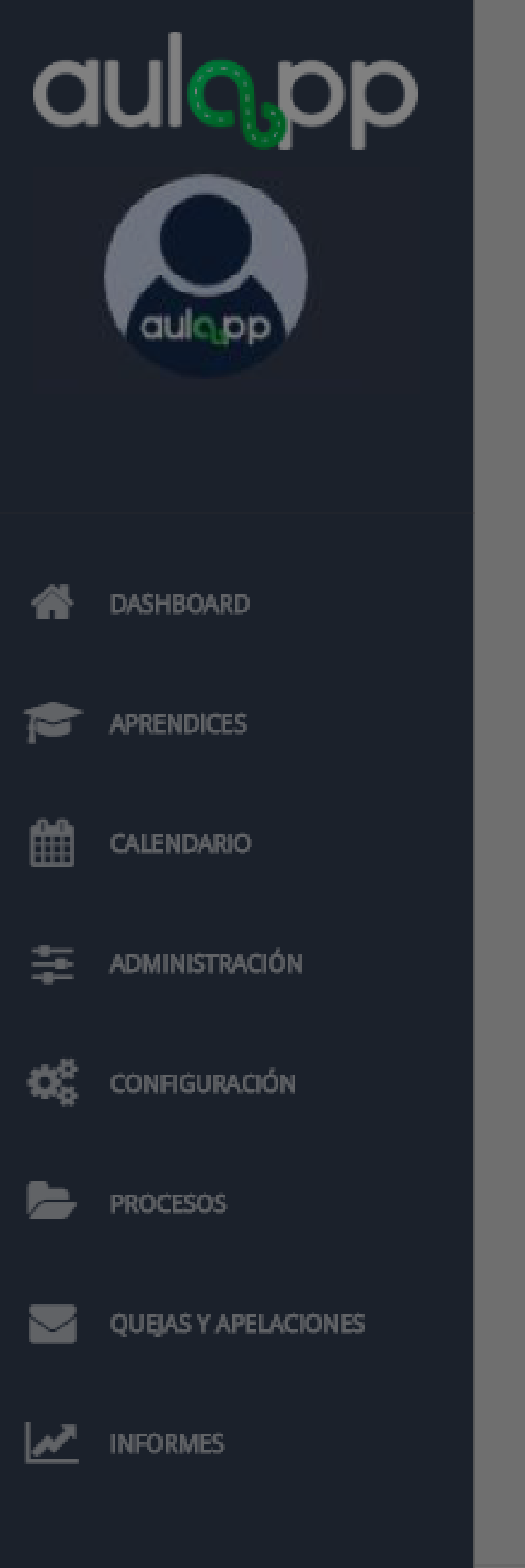

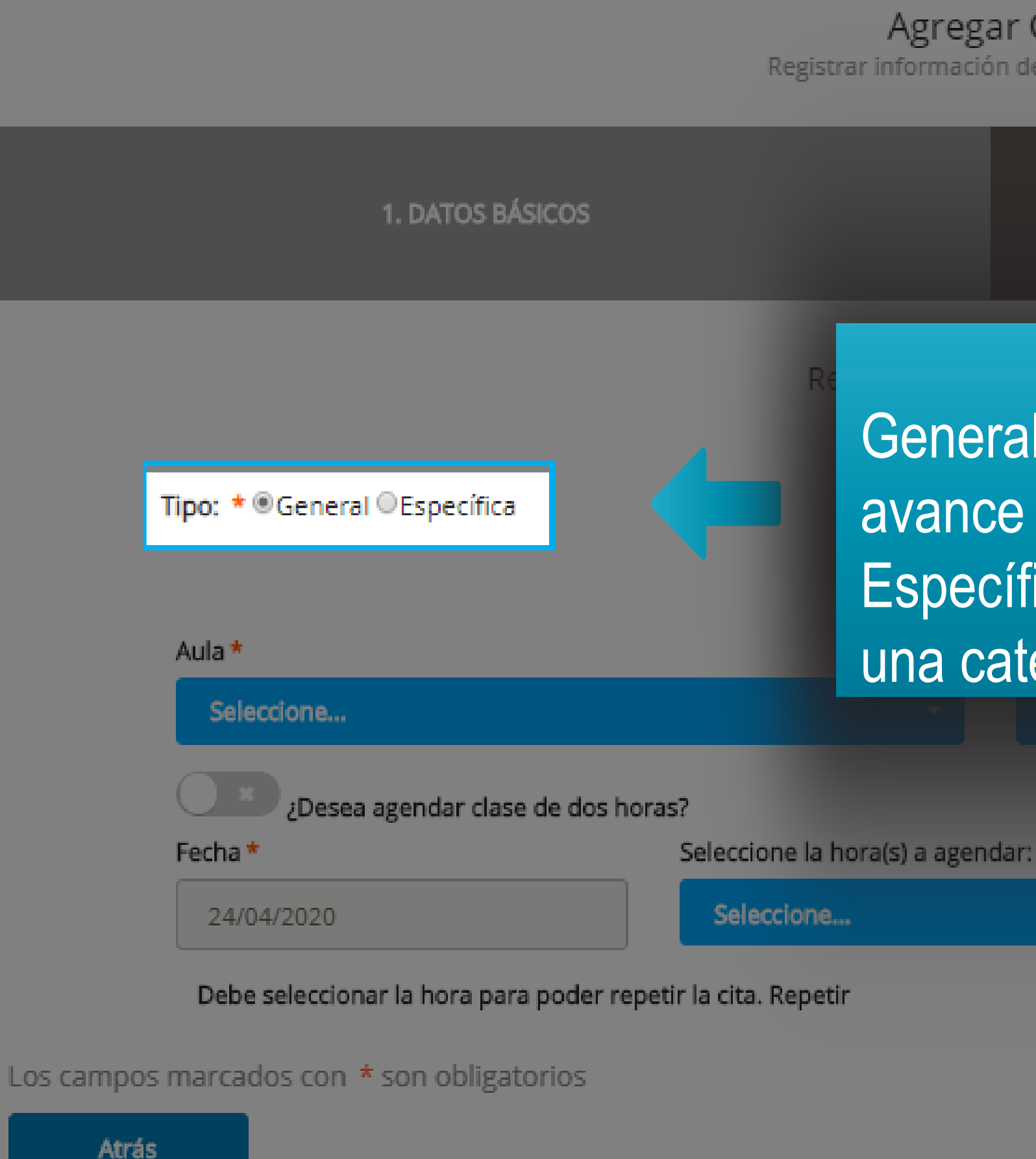

2. RECURSOS Y FECHA

Seleccione el tipo de clase General: Esta clase teórica registrará el avance para cualquier categoría. Específica: Esta clase es particular para una categoría específica.

Finalizar

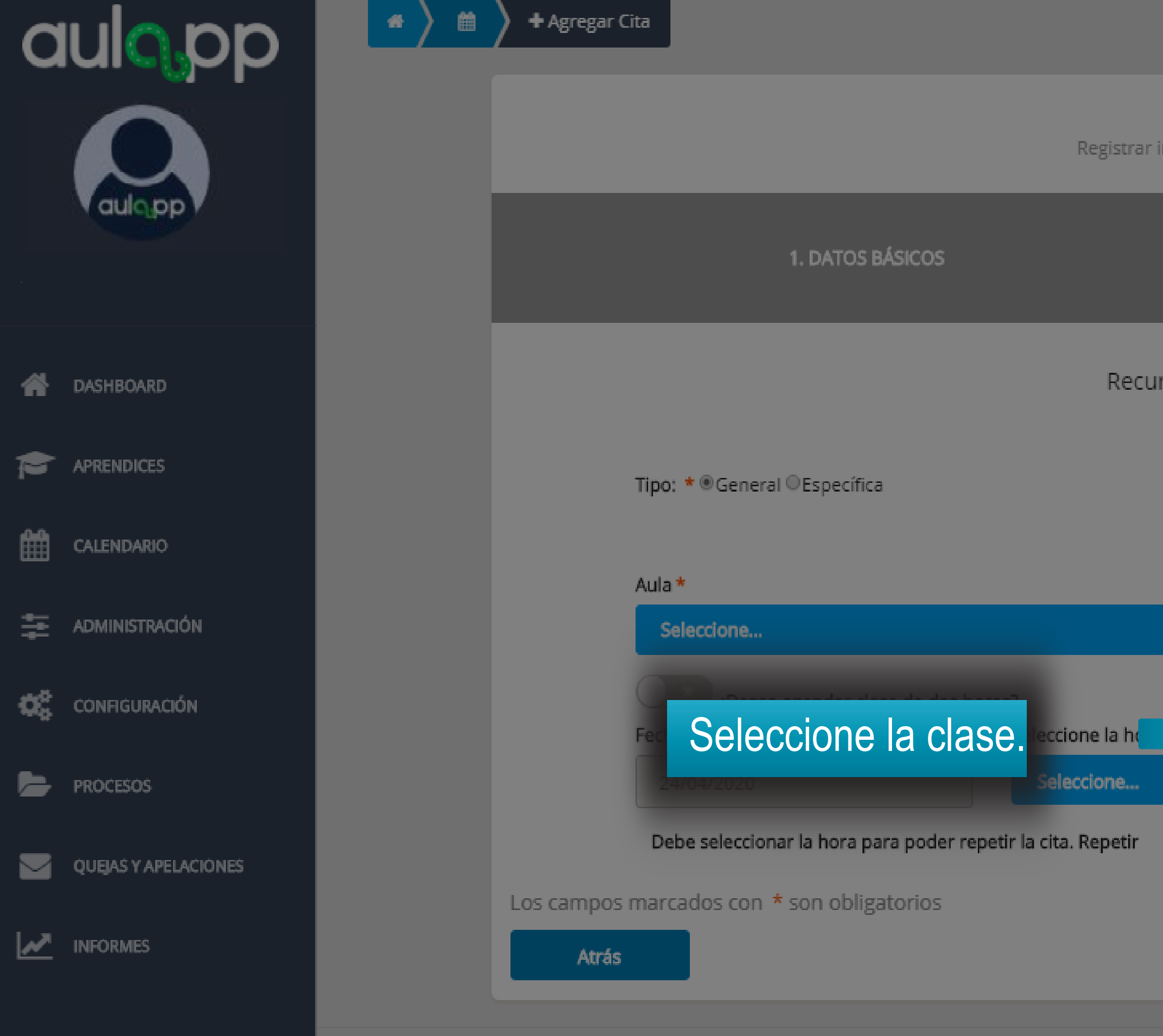

2. RECURSOS Y FECHA

Recursos y fecha de la cita

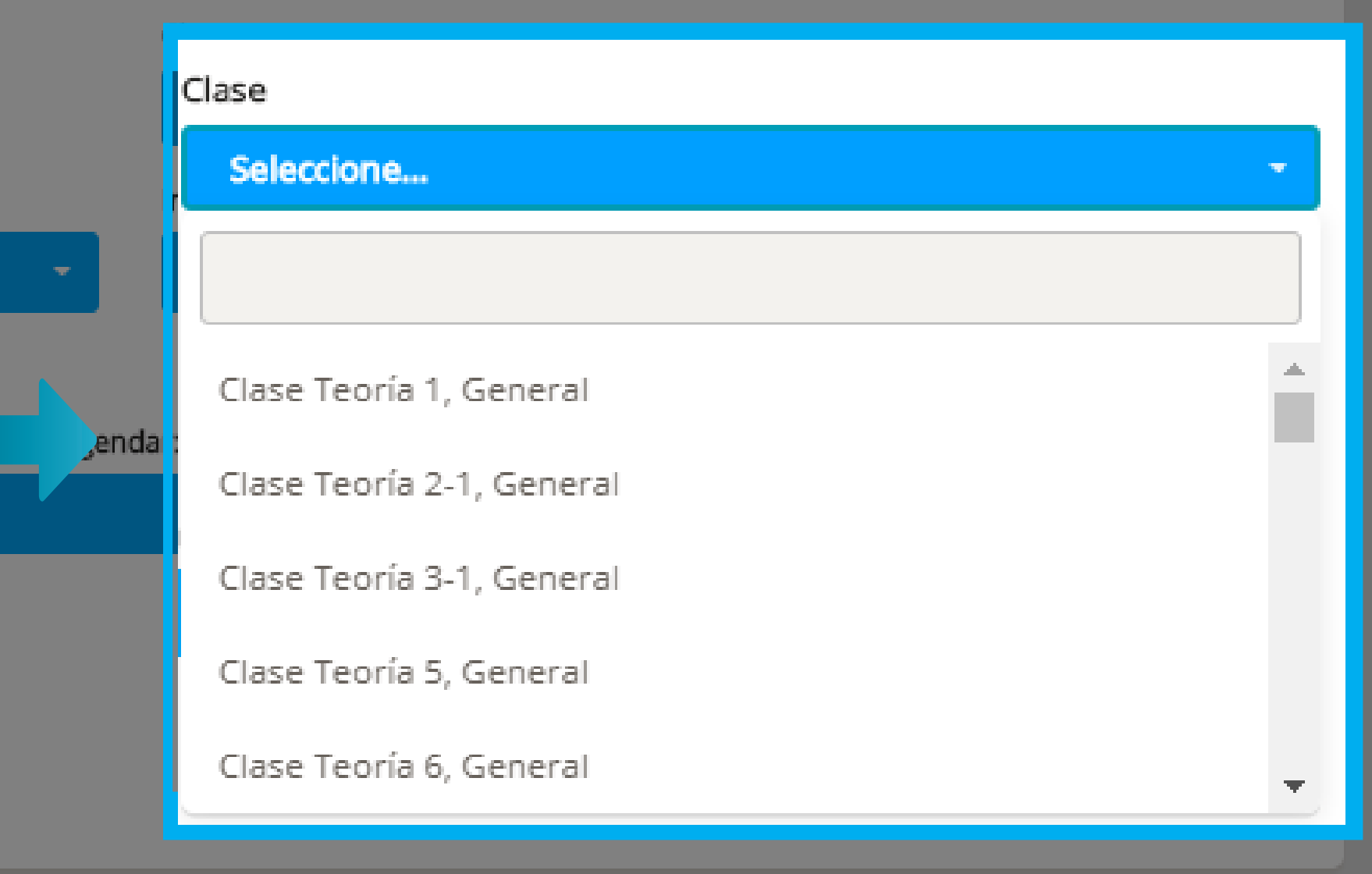

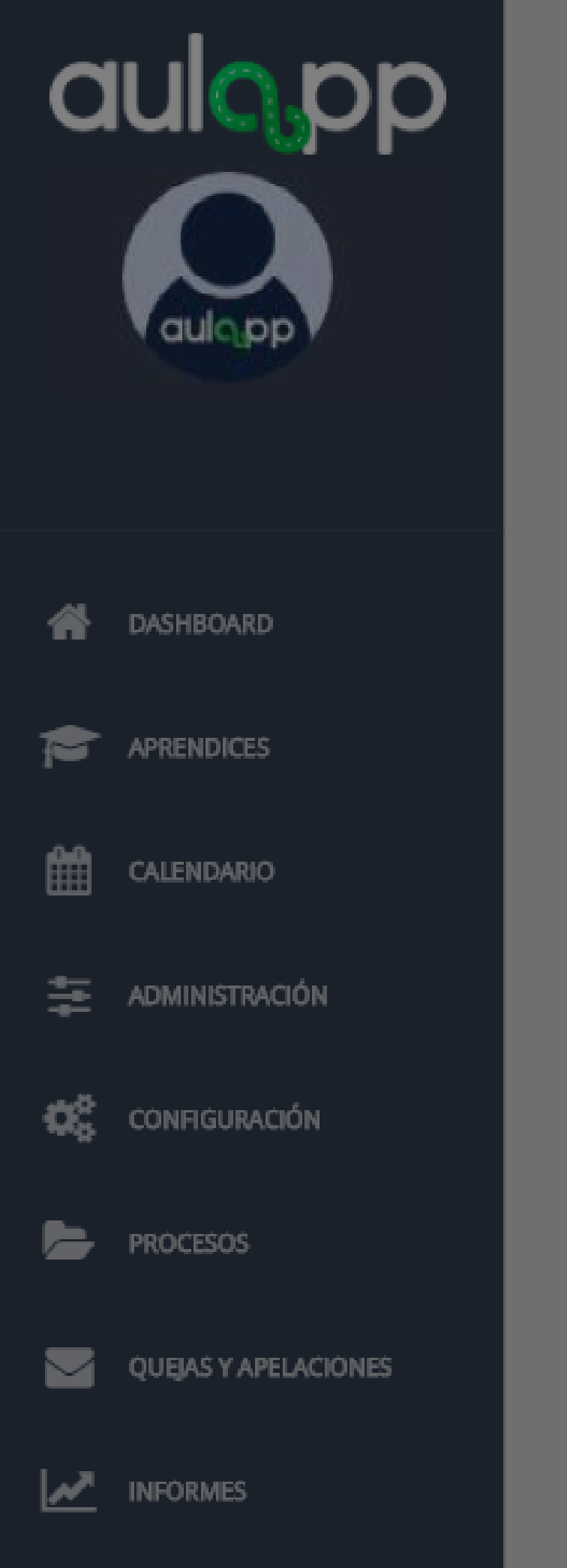

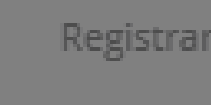

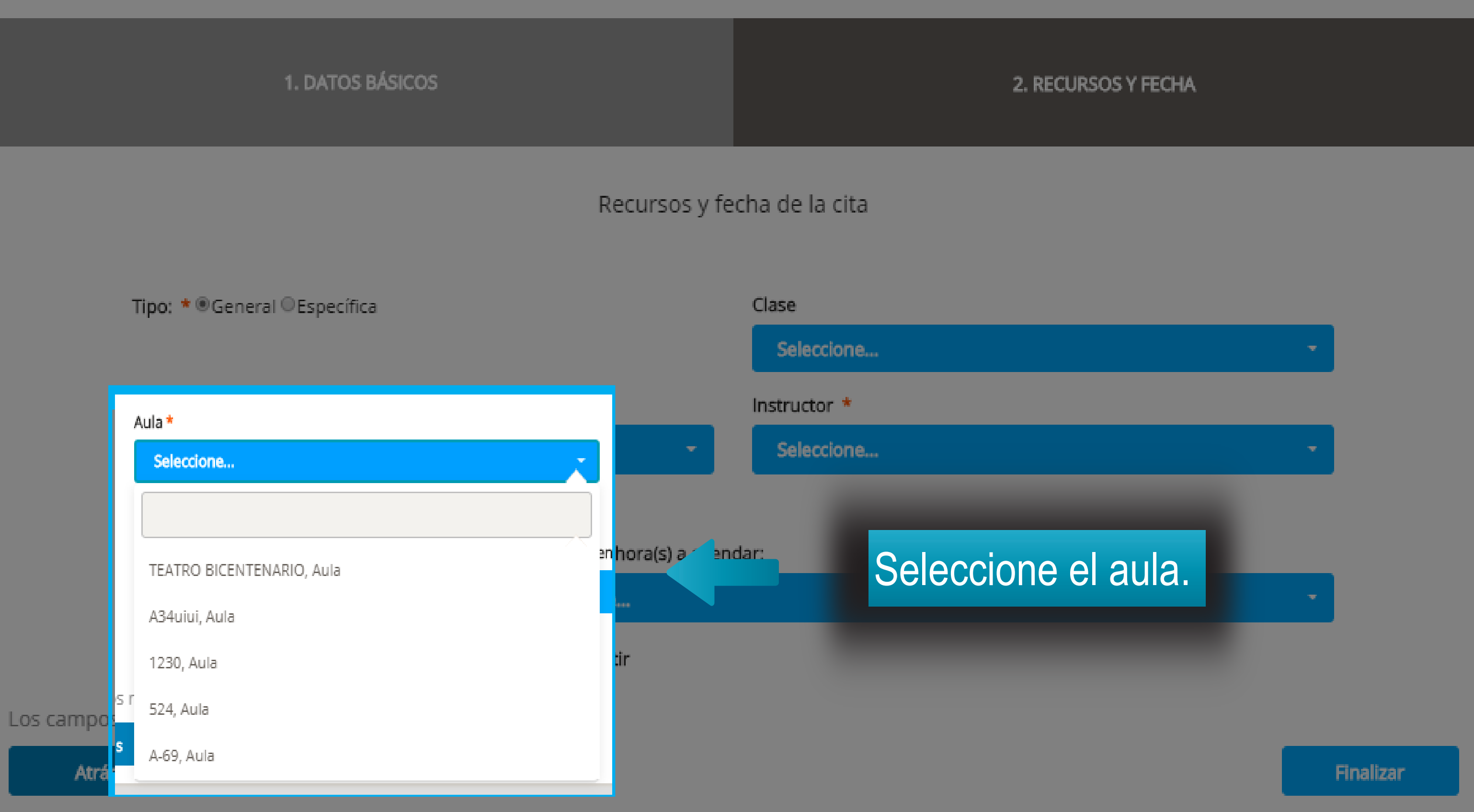

## Información importante

- Si la clase es teórica específica o general el instructor debe poseer licencia de instrucción vigente para dicha categoría.
- V El instructor debe tener disponibilidad para el día y la hora que se desea agendar.
- El instructor debe poseer su documentación al día en la plataforma (licencias de instrucción y conducción).
- V El instructor no debe haber sobrepasado su límite de horas diarias o mensuales programadas.
- $\nabla$  El instructor debe encontrarse activo en la plataforma.

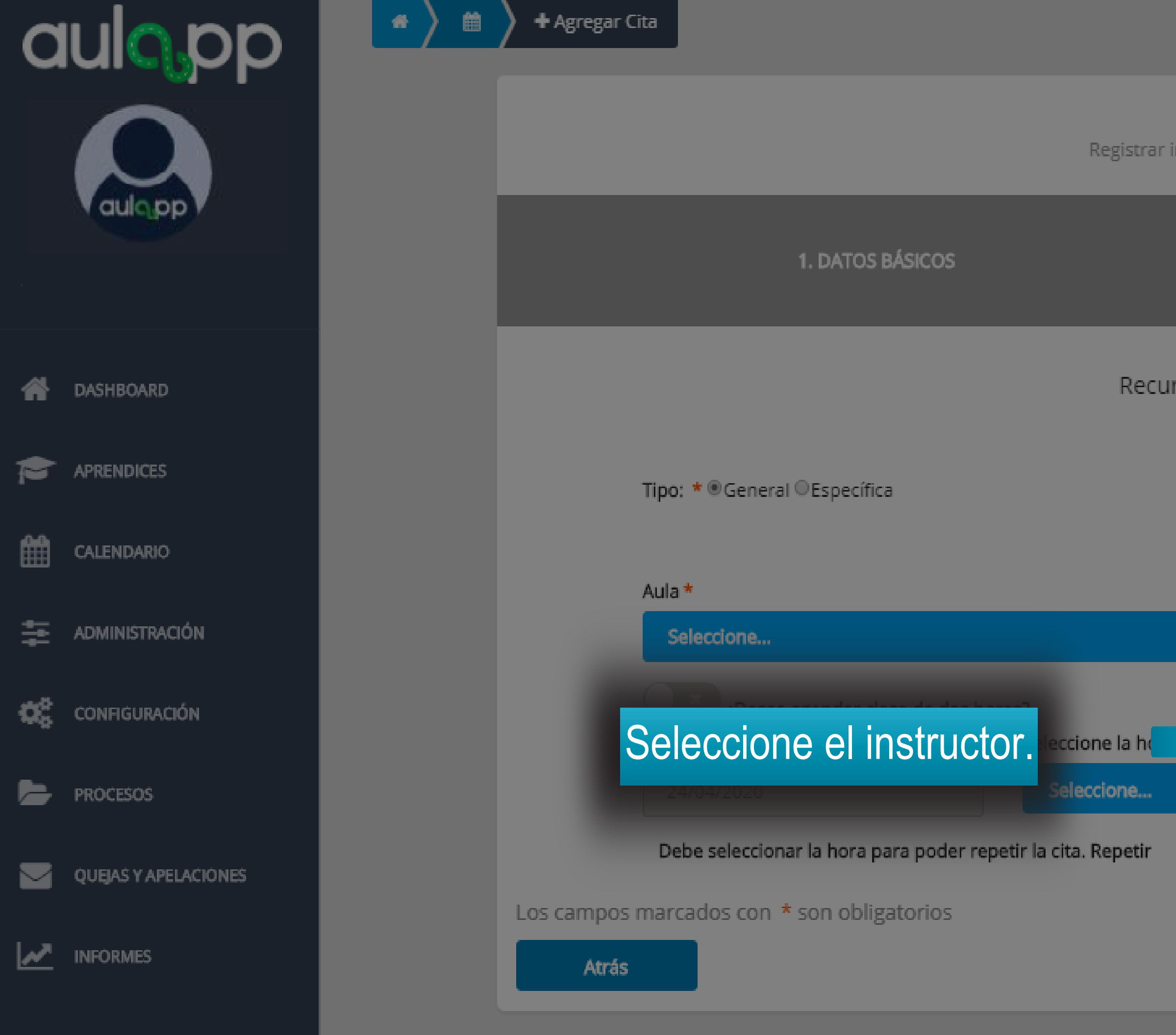

### 2. RECURSOS Y FECHA

Recursos y fecha de la cita

| (    | lase                   |   |
|------|------------------------|---|
|      | Instructor *           |   |
|      | Seleccione             | - |
| -    |                        |   |
|      | Cesar Lopes            | 1 |
| enda | Mario Torres           |   |
|      | SANTIAGO ANDRES ZUÑIGA |   |
|      | Rocio Millan           |   |
|      | Instructor Instructor  |   |
|      | Jose Jose              |   |
|      | Mario Ramirez          |   |

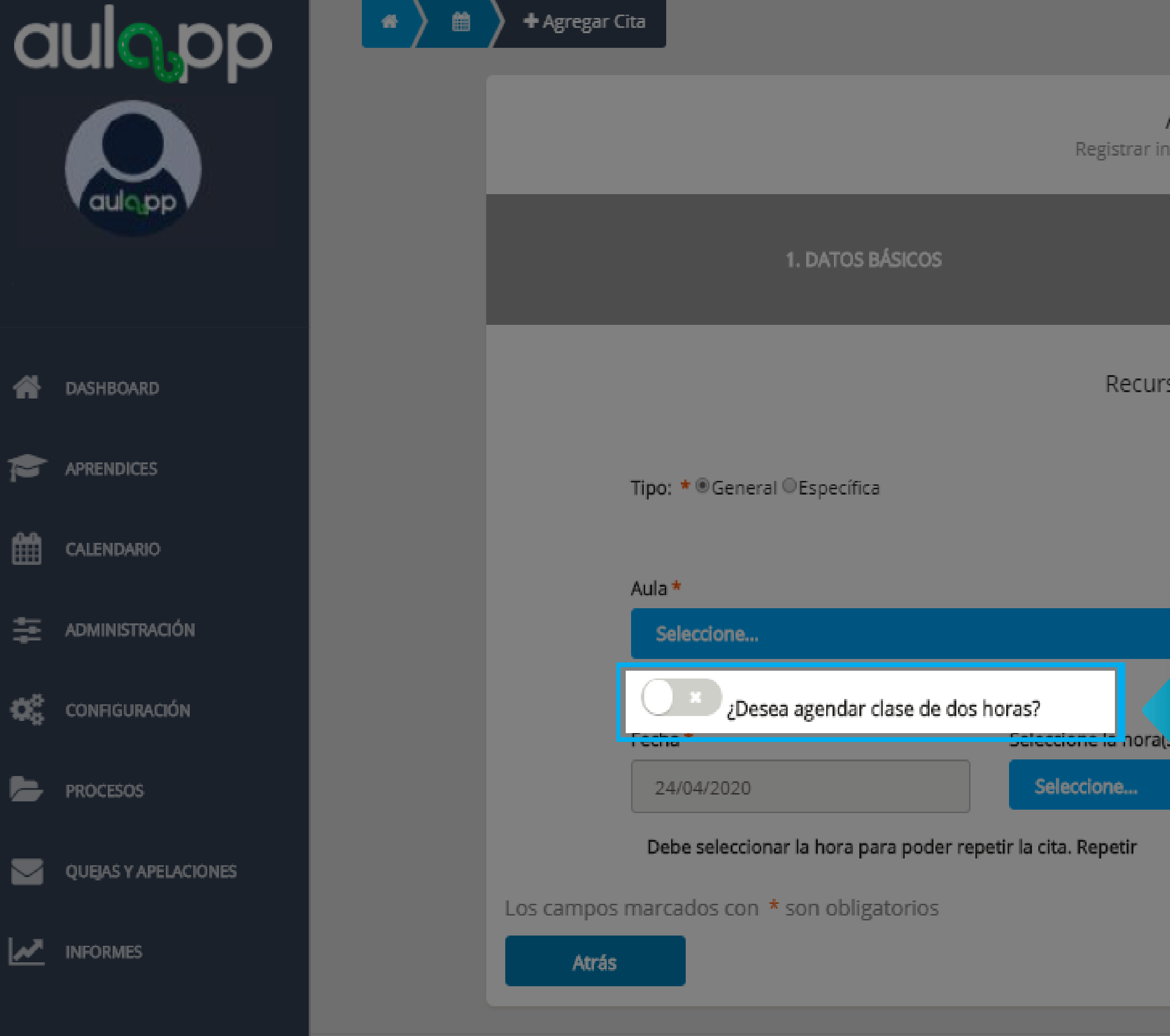

2. RECURSOS Y FECHA

Recursos y fecha de la cita

|         | Clase                             |
|---------|-----------------------------------|
|         | Seleccione                        |
|         | Instructor *                      |
| -       | Seleccione la opción para activar |
|         | en caso de proceder a agendar una |
| a agend | cita de dos horas.                |

Finalizar

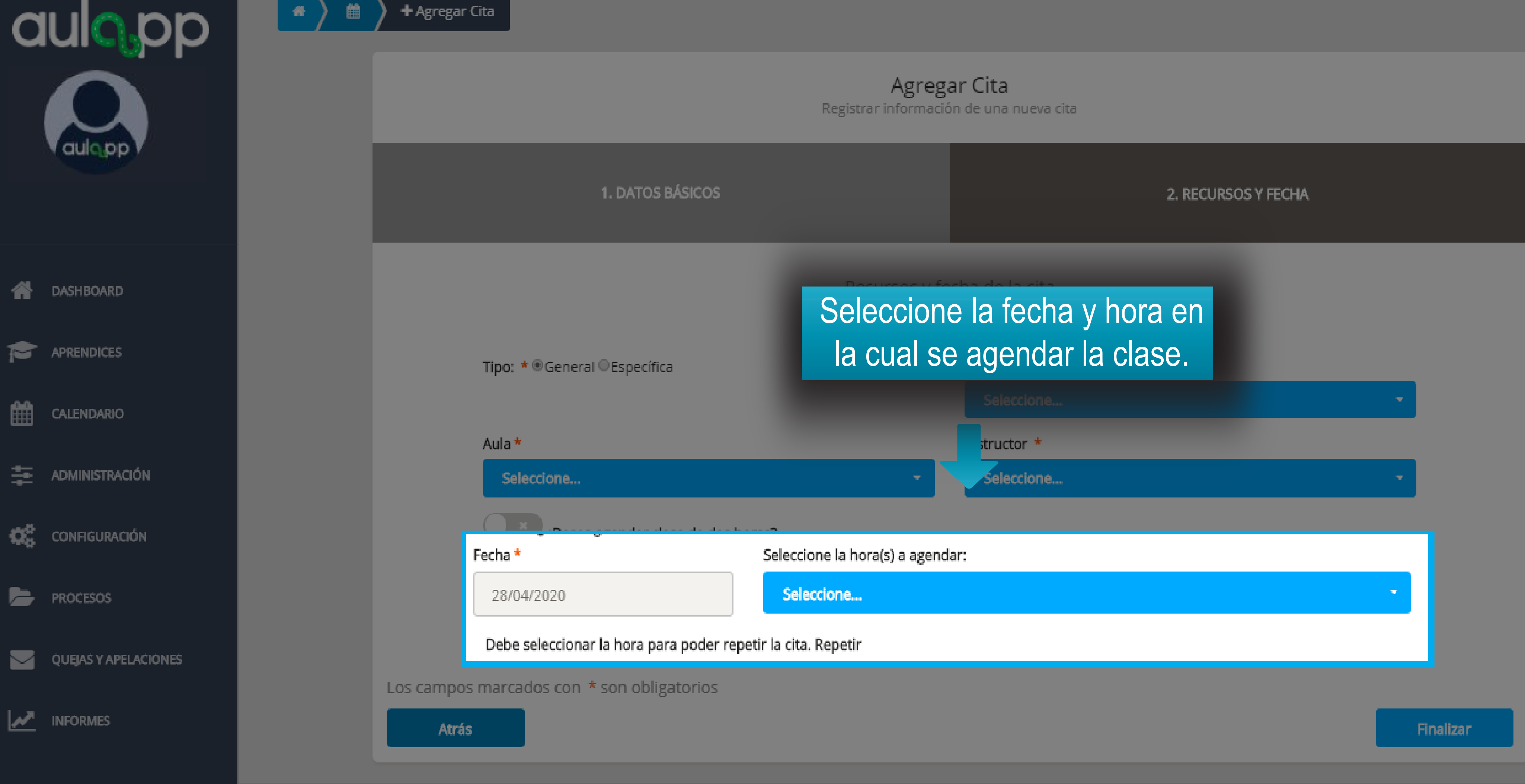

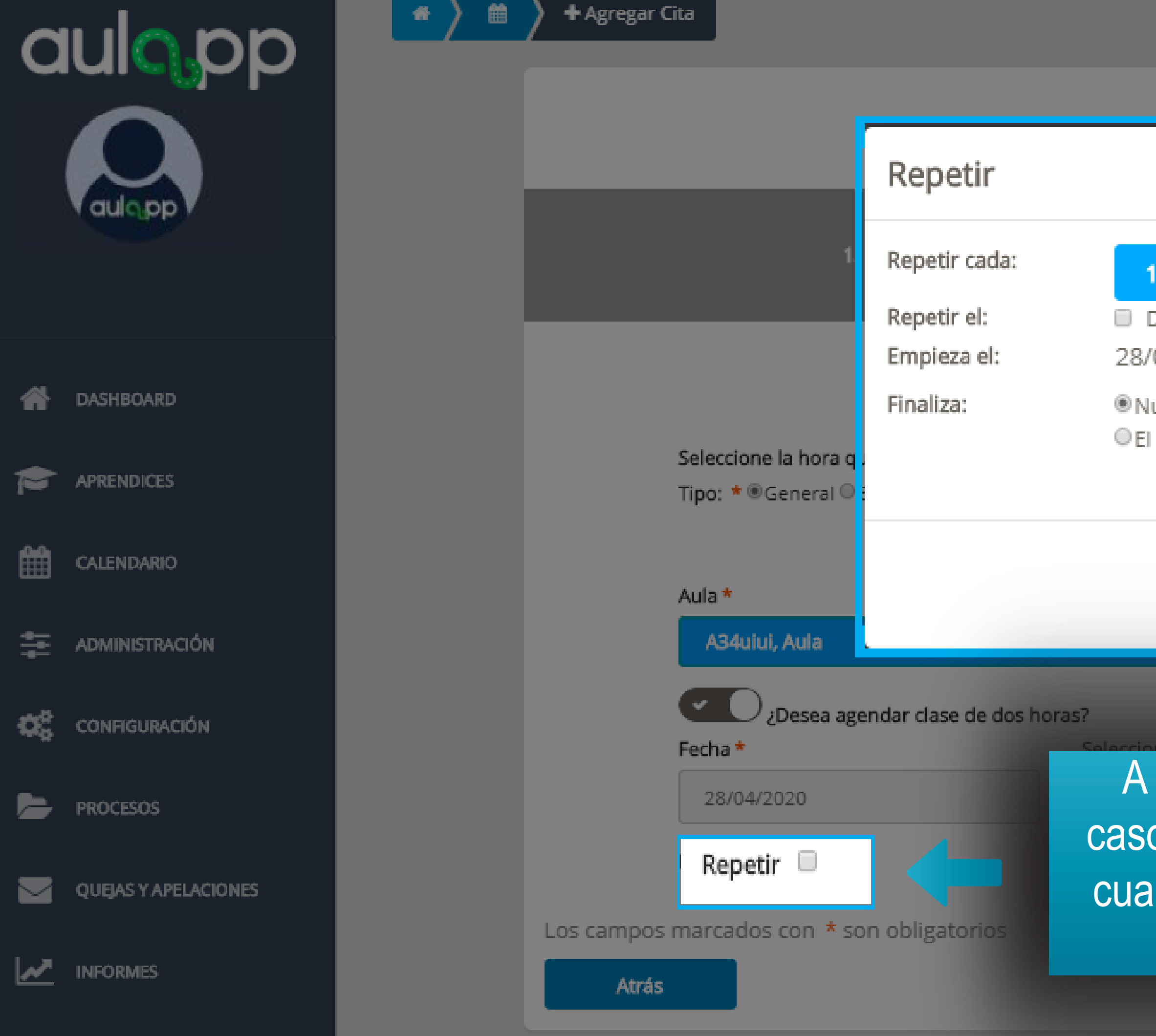

| Agregar Cita                         |      |
|--------------------------------------|------|
| $\rangle$                            | X    |
|                                      |      |
| semana -                             | ECHA |
| О 🗆 L 🗆 М 🔲 Х 🔲 Ј 🔲 V 🔲 S<br>04/2020 |      |
| unca                                 |      |
|                                      |      |
| Cancelar Listo                       |      |
|                                      | -    |

A continuación, se activará la opción "Repetir", en caso de seleccionar esta opción se debe indicar cada cuanto desea repetir dicha cita, los días para los que aplicará y cuándo finalizará.

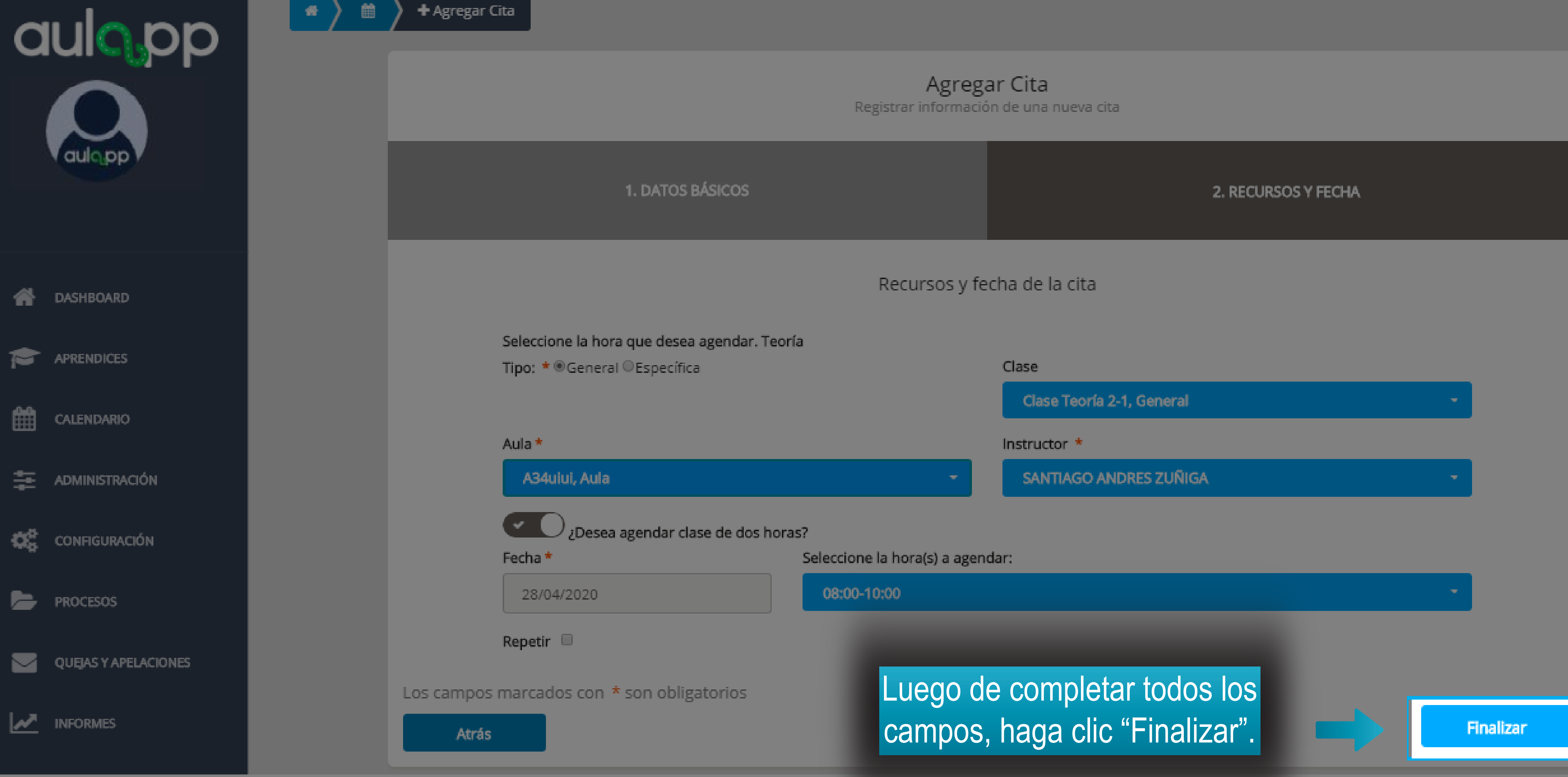

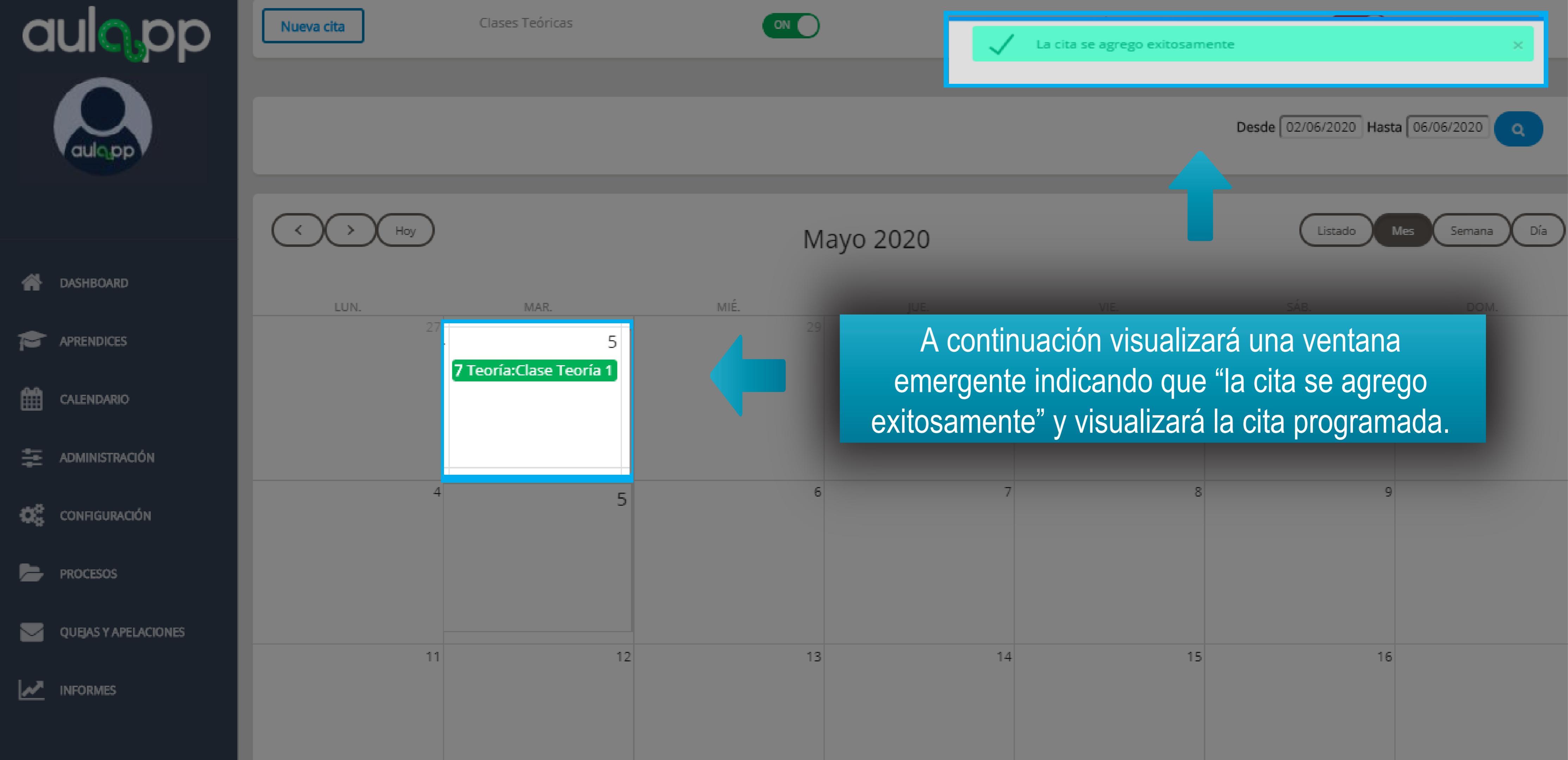

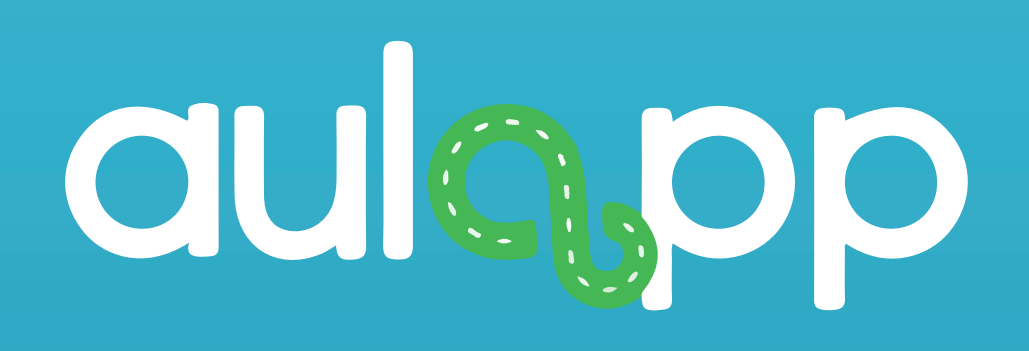

## Agendamiento de examen te<sup>1</sup>rico

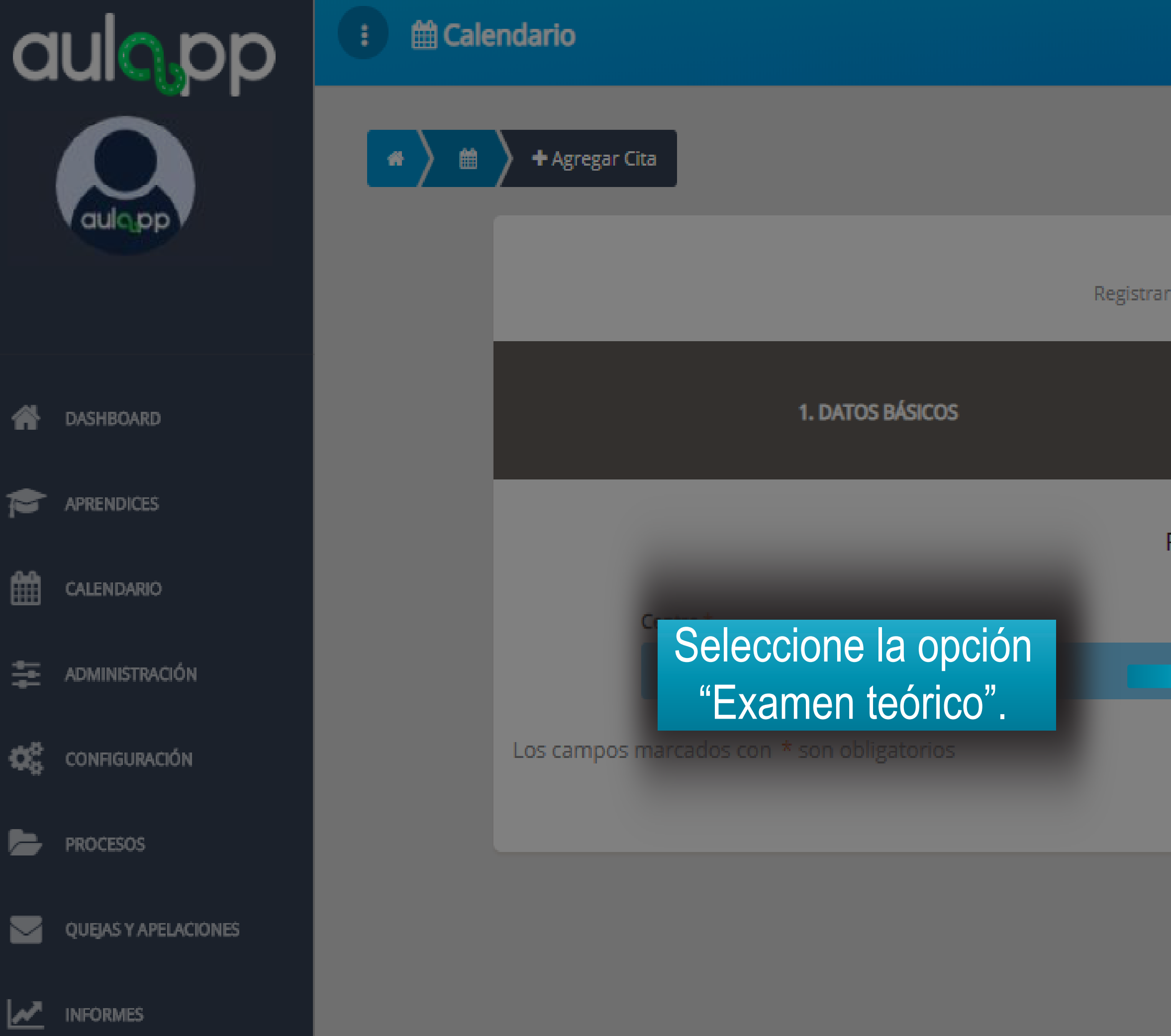

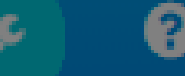

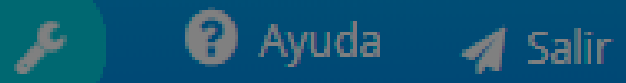

|          |                                    | 2. RECURSOS Y FECHA |           |
|----------|------------------------------------|---------------------|-----------|
| Recursos | de la cita                         |                     |           |
| -        | Tipo de sesión *<br>Examen Teórico |                     |           |
|          |                                    |                     | Siguiente |

## Informaci<sup>1</sup>n importante

- El aprendiz debe haber completado su proceso de horas te<sup>1</sup>ricas y practicas de taller.
- El aprendiz debe estar habilitado en la plataforma.
- Un instructor puede ser agendado para realizar el acompa, amiento de varios ex"menes a la misma hora.

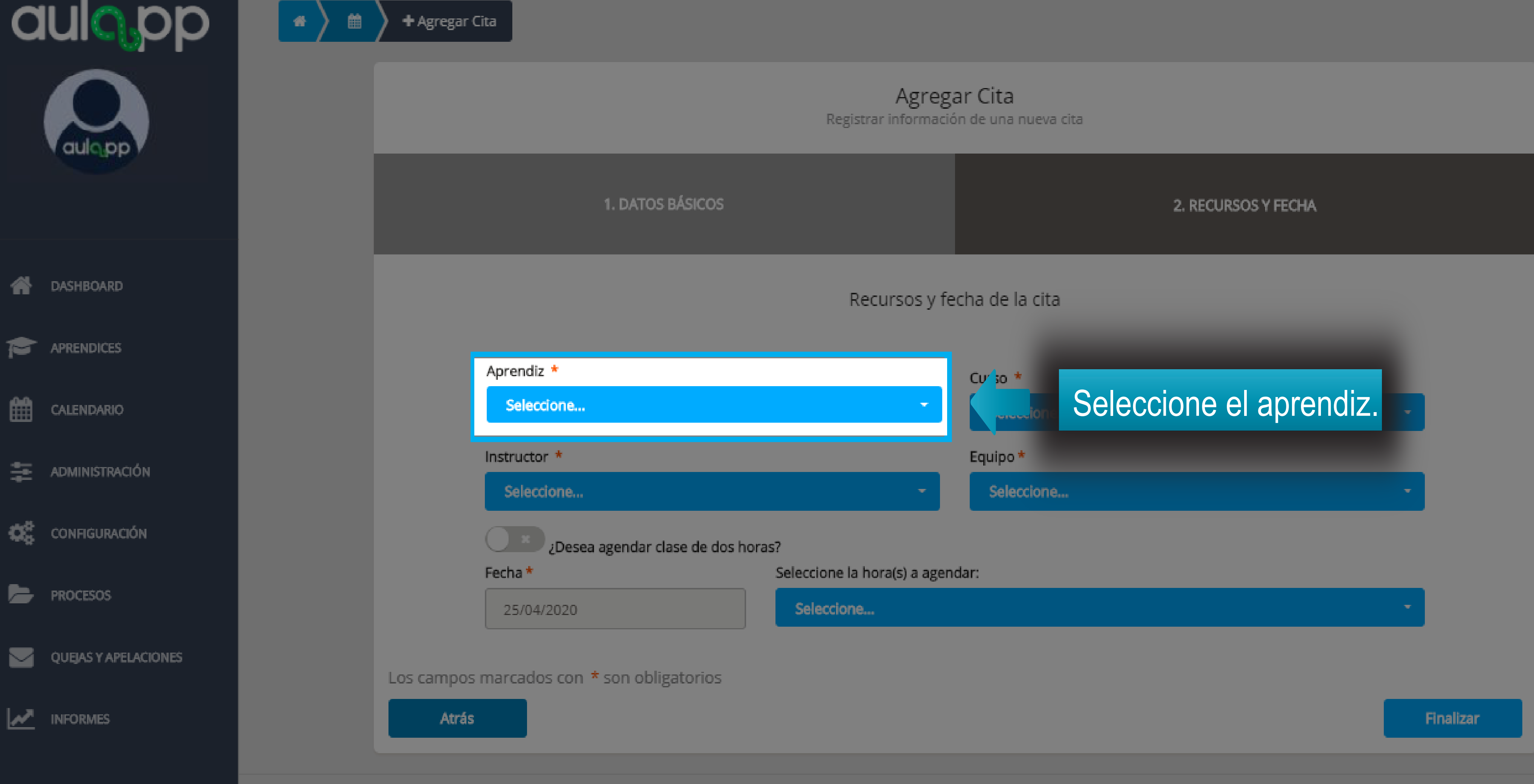

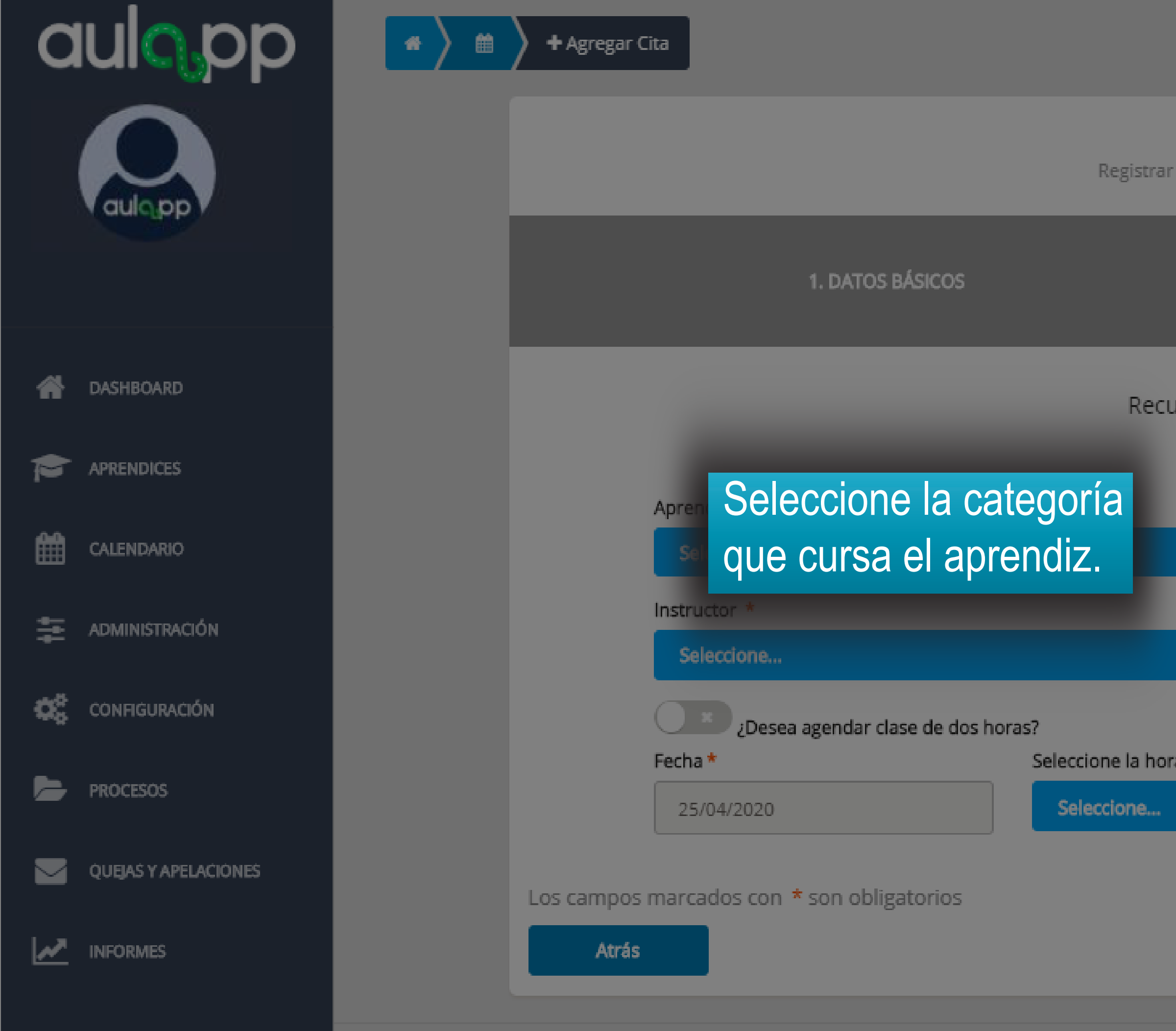

Agregar Cita Registrar información de una nueva cita

|              |                | 2. RECURSOS Y FECHA |   |           |
|--------------|----------------|---------------------|---|-----------|
| irsos y fe   | cha de la cita |                     |   |           |
|              | Curso *        |                     |   |           |
|              | Seleccione     |                     | - |           |
|              | Equipo *       |                     |   |           |
| -            | Seleccione     |                     | - |           |
|              |                |                     |   |           |
| a(s) a ageno | lar:           |                     |   |           |
|              |                |                     | - |           |
|              |                |                     |   |           |
|              |                |                     |   |           |
|              |                |                     |   | Finalizar |

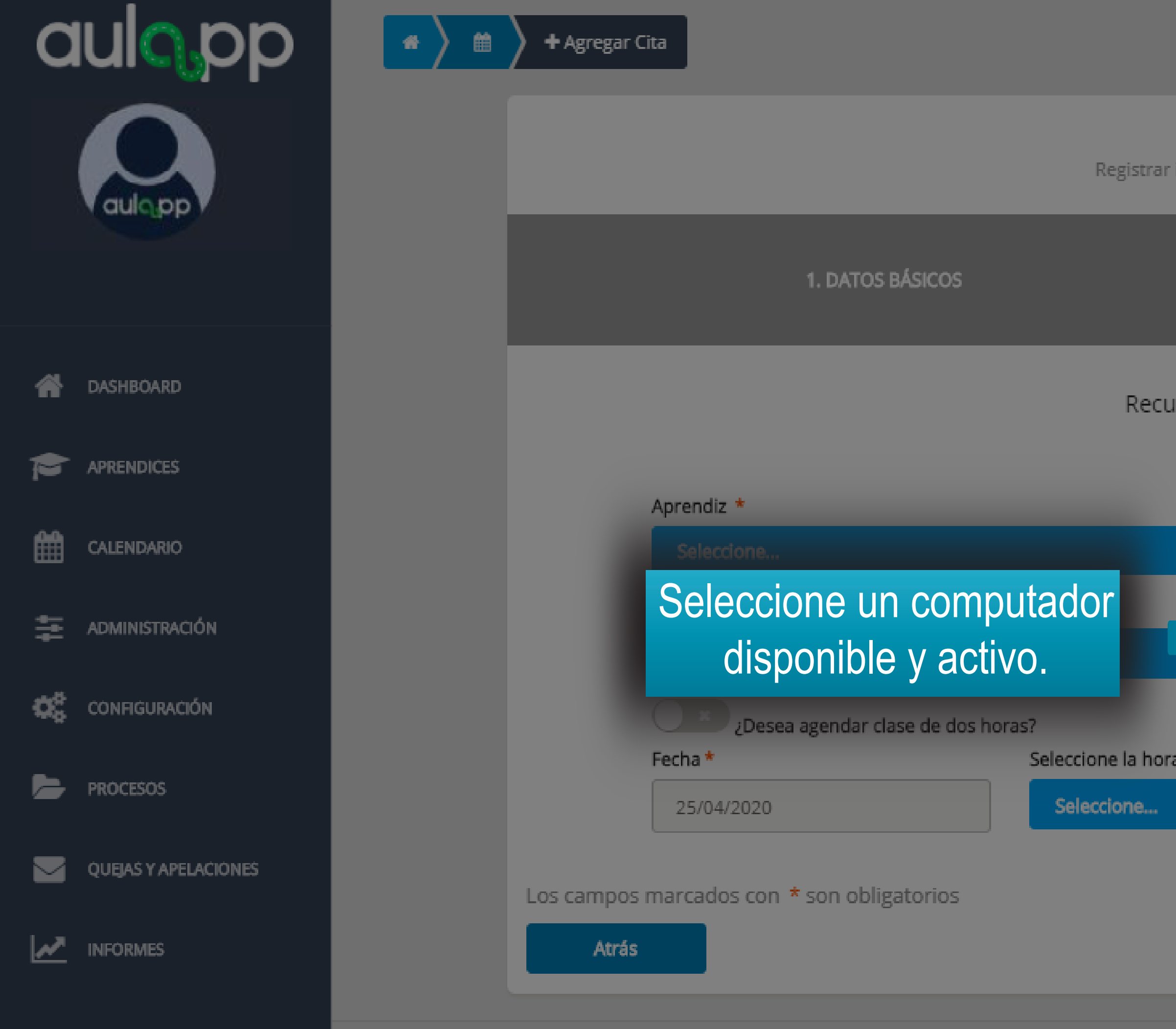

### Agregar Cita

Registrar información de una nueva cita

| 2. RECURSOS Y FECHA     |   |           |
|-------------------------|---|-----------|
| rsos y fecha de la cita |   |           |
| Curso *                 |   |           |
| - Seleccione            | ÷ |           |
| Equipo *                |   |           |
| Seleccione              | • |           |
|                         |   |           |
| a(s) a agendar:         |   |           |
|                         | ÷ |           |
|                         |   |           |
|                         |   | _         |
|                         |   | Finalizar |

© 2020, AULAPP

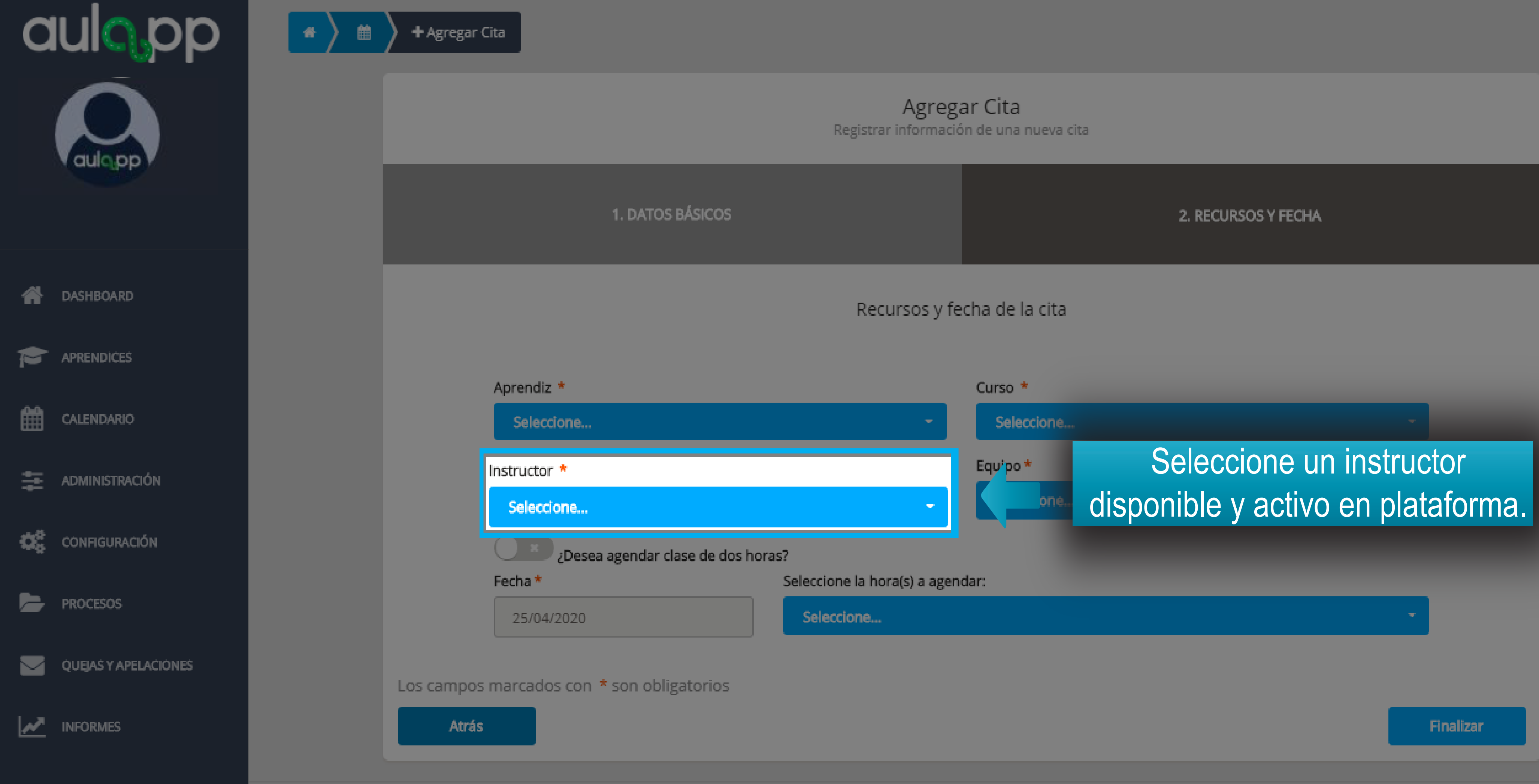

© 2020, AULAPP

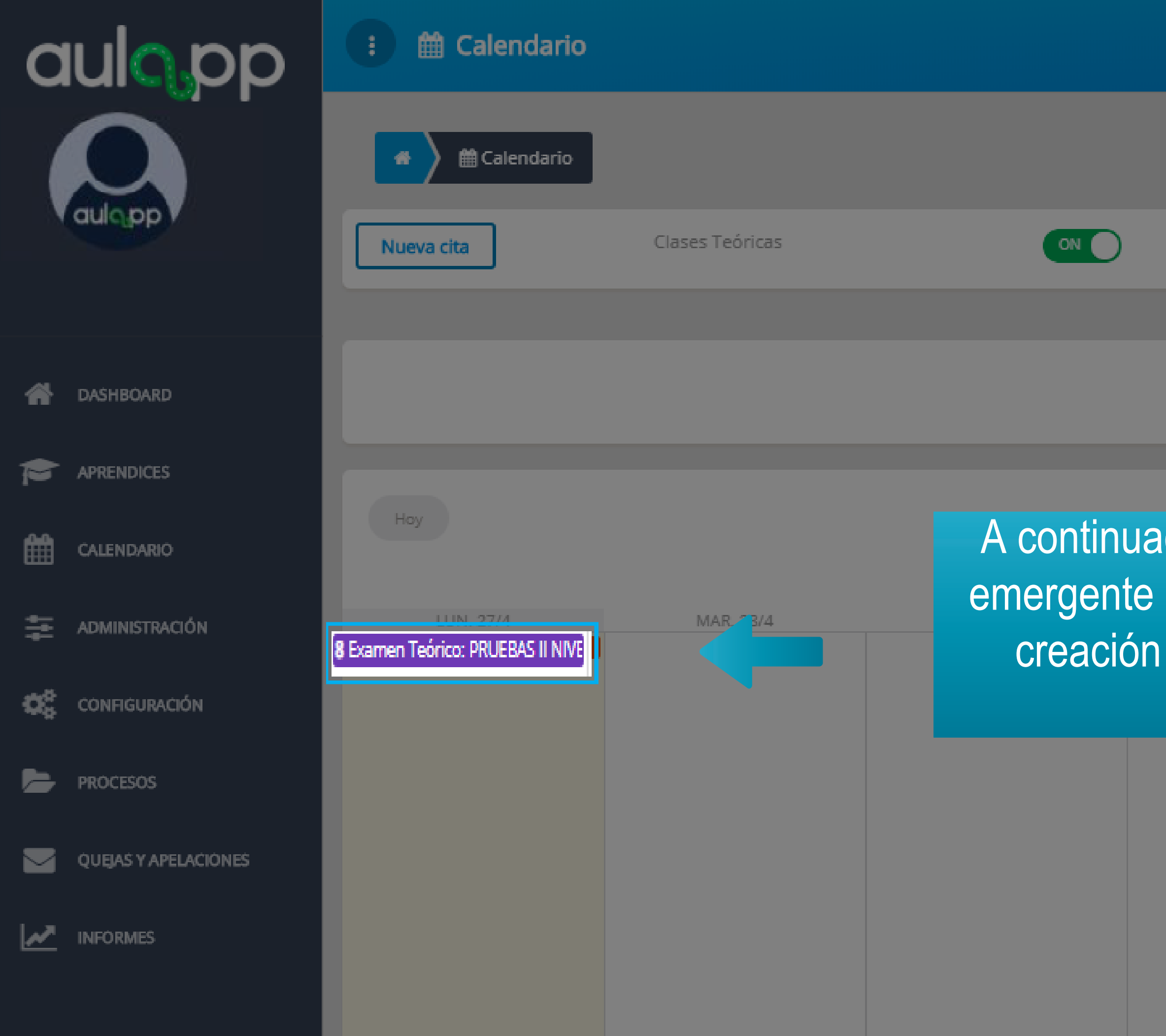

| 🔎 😵 Ау                         | uda 🛛 🚀 Salir |
|--------------------------------|---------------|
| La cita se agrego exitosamente | ×             |
|                                |               |
| Clases Prácticas OFF           |               |
|                                |               |
| Desde Hasta                    |               |

A continuación se desplegará una aviso emergente con su respectivo mensaje de creación exitosa y visualizará la cita programada.

| SÁB. 2/5 | DOM. 3/5 |
|----------|----------|
|          |          |
|          |          |
|          |          |
|          |          |
|          |          |
|          |          |
|          |          |
|          |          |
|          |          |
|          |          |
|          |          |
|          |          |
|          |          |
|          |          |
|          |          |

Semana

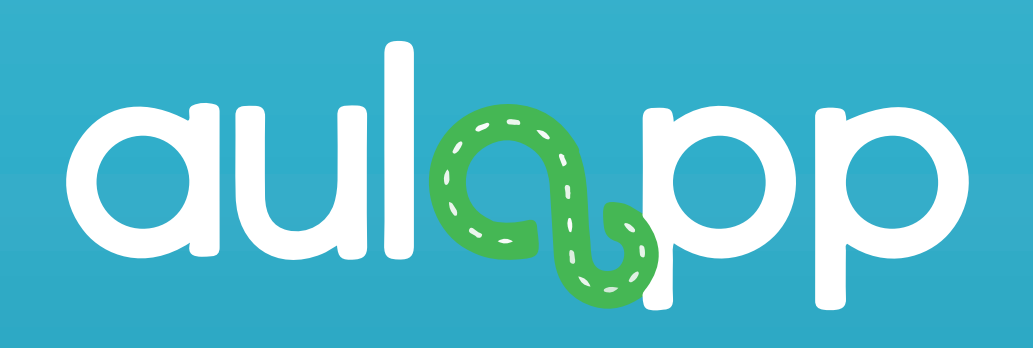

## Agendamiento de pr"ctica manejo y examen pr"ctico

## Información importante

- El aprendiz debe haber completado las clases teóricas, clases de taller y haber aprobado el examen teórico.
- El instructor debe poseer su documentación al día en la plataforma (licencias de instrucción y conducción)
- El instructor no debe haber sobrepasado su límite de horas diarias o mensuales programadas.
- El instructor debe tener disponibilidad para el día y la hora que se desea agendar en este CEA o cualquier otro CEA.
- El vehículo debe tener su documentación vigente y encontrarse activo en la plataforma.
- El vehículo no puede estar agendado el mismo día y a la misma hora para otra clase.

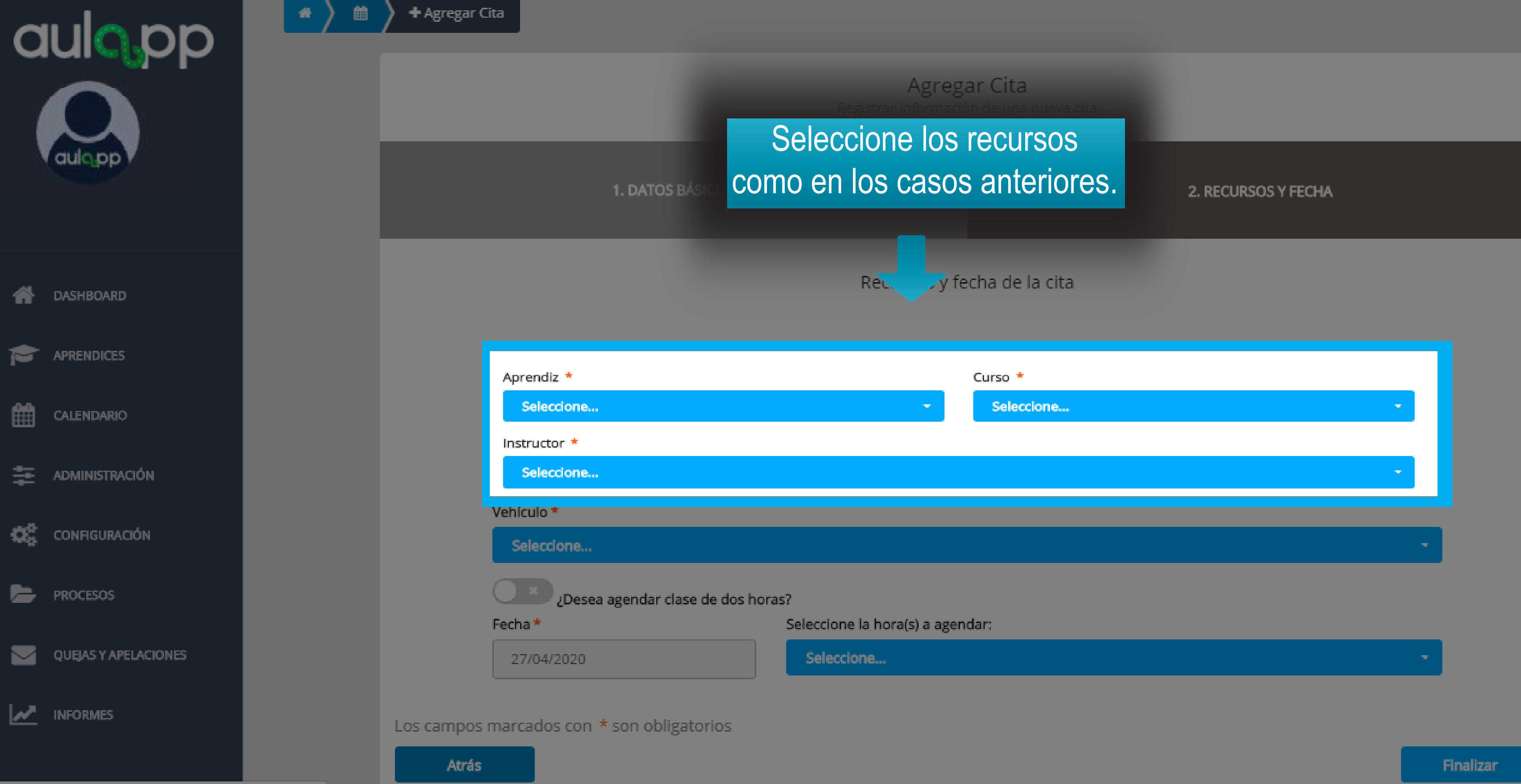

| 1e |  |  |  |
|----|--|--|--|
|    |  |  |  |

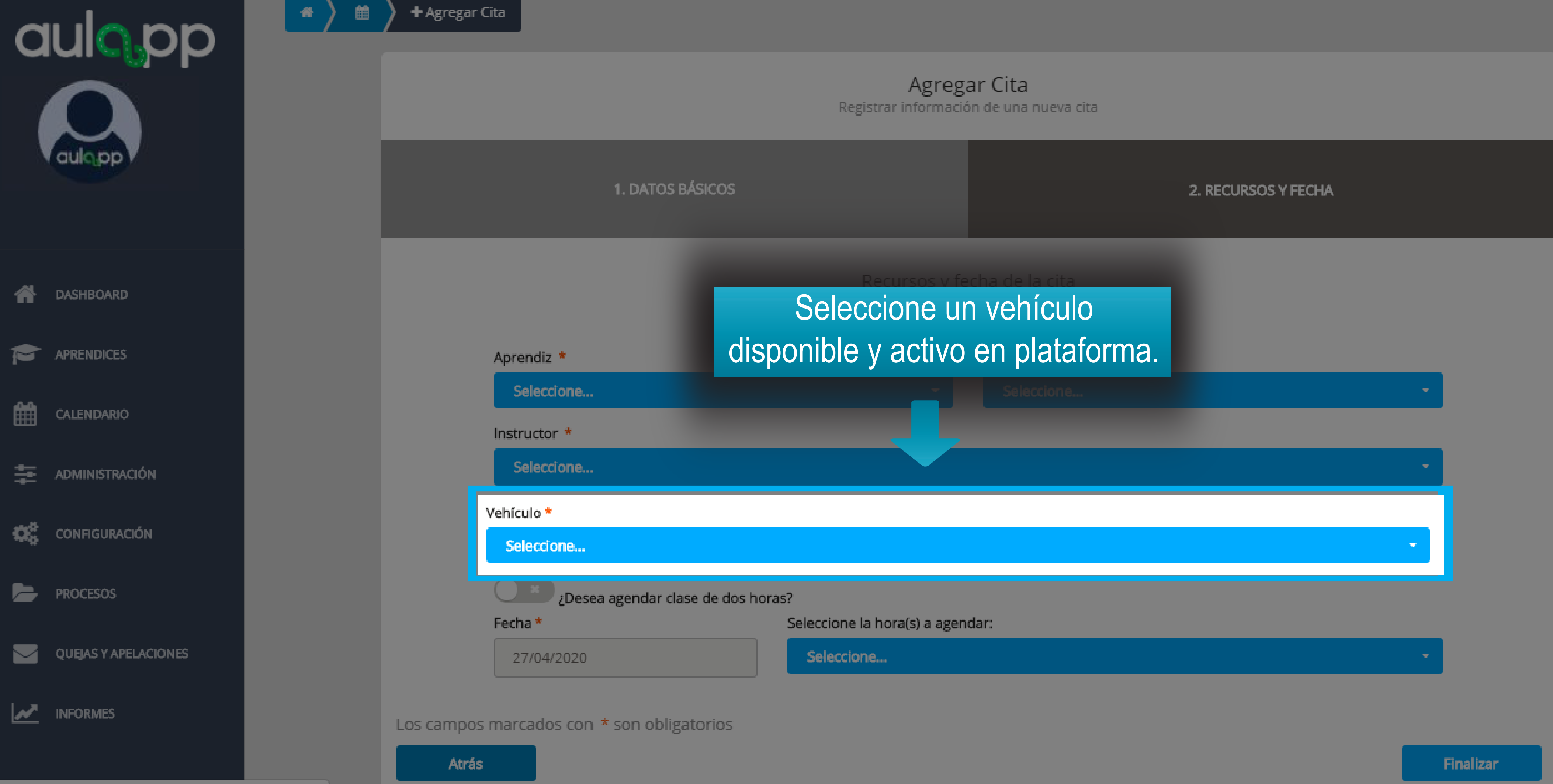

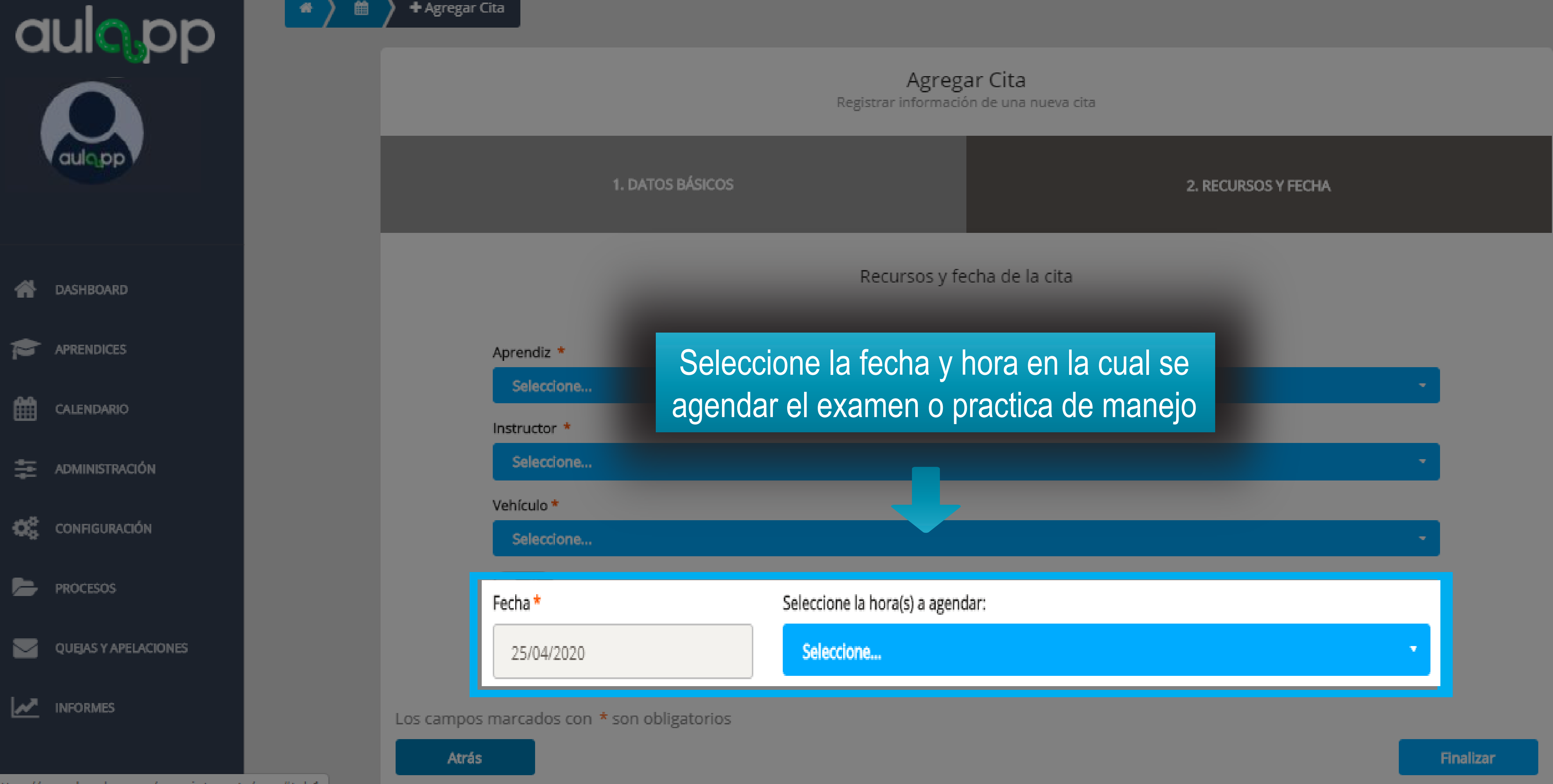

https://gaweb.aulapp.co/appointments/new#tab1

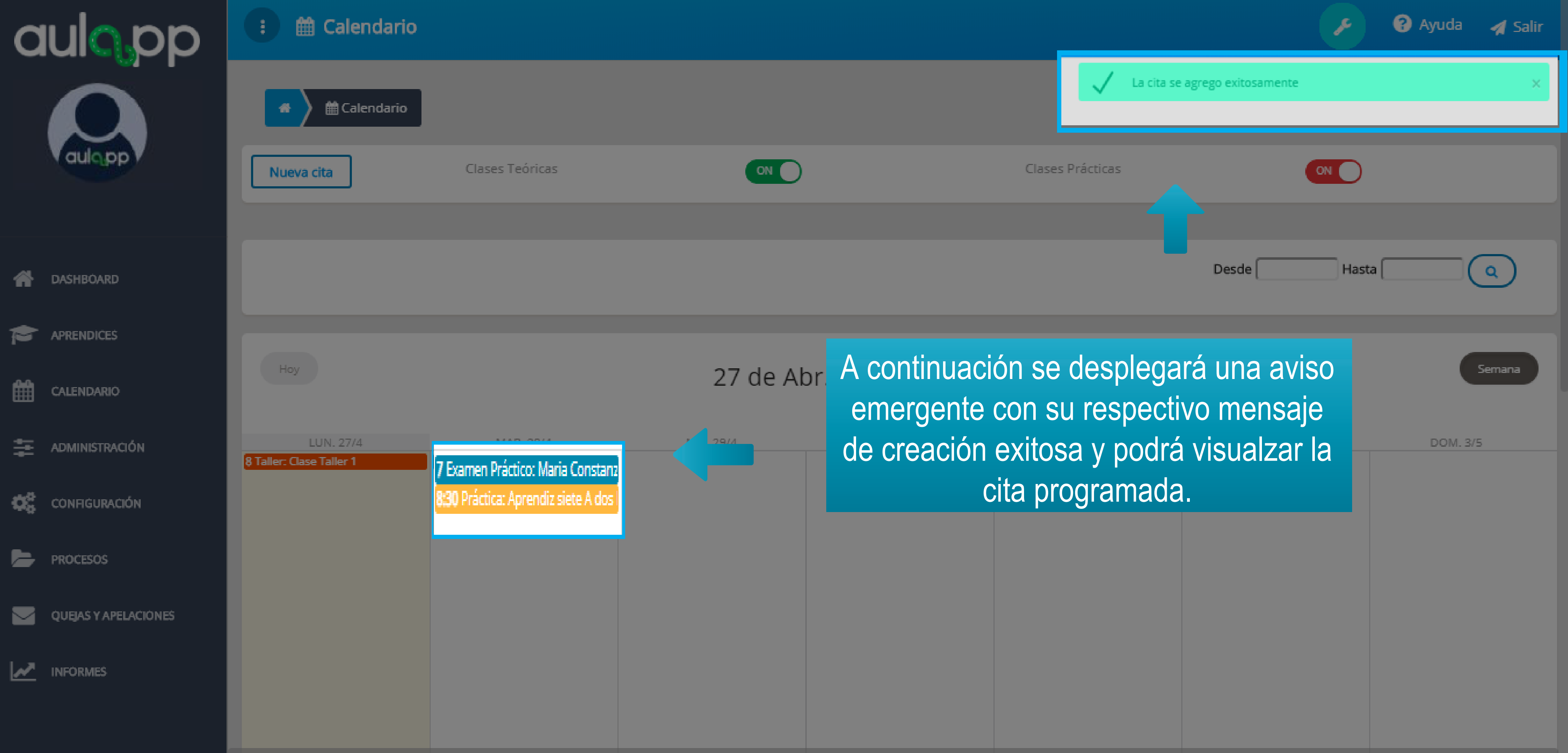